# Grundpreisanzeige Konfiguration

### Konfiguration der Grundpreisanzeige

Nach Installation des Moduls Grundpreisanzeige für Zen Cart 1.5.7 deutsch (mindestens Version 2.9.0) ist in der Zen Cart Administration ist unter Konfiguration ein neuer Menüpunkt namens Grundpreisanzeige vorhanden.

Hier ist 0 eingestellt, die Grundpreisanzeige ist also deaktiviert.

Stellen Sie nun ein, ob Sie den Grundpreis auf allen unterstützten Seiten anzeigen wollen (Artikelliste, Neue Artikel, Alle Artikel, Artikeldetailseite) Oder nur auf der Artikeldetailseite.

Off = Anzeige deaktivieren Everywhere = auf allen unterstützten Seiten anzeigen Product info only = Nur auf der Artikeldetailseite anzeigen

Die Größe/Schriftart/Farbe der Grundpreisdarstellung können Sie in Ihrem Stylesheet beeinflussen, verwendet wird:

<div id="baseunitprice">

Seite 1 von 4 generiert von https://www.zen-cart-pro.at/knowledgebase/grundpreisanzeige-ko nfiguration/ am 25. April 2025 zen-cart-pro.at - Grundpreisanzeige - Konfiguration

Im Stylesheet also z.B. definieren:

```
#baseunitprice{
text-align:center;
font-size:llpx;
font-weight:bold;
}
```

## Eingabe der Grundpreisangaben in der Artikelbearbeitung

e versio

Nach Installation des Moduls Grundpreisanzeige für Zen Cart 1.5.7 deutsch (mindestens Version 2.9.0) haben Sie in der Artikelbearbeitung unterhalb des Preiseingabefeldes drei neue Eingabefelder:

- Grundpreis
- Einheit des Grundpreises
- Einheit des Normalpreises

Tragen Sie bei den Artikeln, wo Sie eine Grundpreisanzeige benötigen die entsprechenden Werte ein.

Mit dem Grundpreis wird nichts berechnet, er dient nur der Anzeige!

Was wie eingeben?

#### Grundpreis:

Seite 2 von 4 generiert von https://www.zen-cart-pro.at/knowledgebase/grundpreisanzeige-ko nfiguration/ am 25. April 2025

#### zen-cart-pro.at - Grundpreisanzeige - Konfiguration

### Höhe des Grundpreises als Bruttowert Als Trennzeichen für Euro und Cent einen Punkt verwenden Nur mit 2 Nachkommastellen eingeben

Beispiele: 25 49.50

#### Einheit des Grundpreises:

pie deutsche Len cart version pie deutsche 1 pie deutsche 1 rei Format: Menge Abstand Einheitskürzel

Beispiele: 1 kg 500 ml 250 g 1 l 1.5 kg

#### Einheit des Normalpreises:

Dieses Feld wird für die Grundpreisanzeige im Shop nicht herangezogen, es ist nötig, falls Sie Ihre Artikeldaten in ein Google Merchant Center Datenfeed übernehmen wollen. Es gibt an welche Einheit der normale Grundartikel hat. Sie verkaufen z.B. ein Parfum in einer 150 ml Flasche.

Seite 3 von 4 generiert von https://www.zen-cart-pro.at/knowledgebase/grundpreisanzeige-ko nfiguration/ am 25. April 2025

#### zen-cart-pro.at - Grundpreisanzeige - Konfiguration

Dann wäre die Einheit des Normalpreises 150 ml Als Einheit des Grundpreises haben Sie oberhalb 100 ml eingegeben und den entsprechenden Grundpreis für 100 ml Sollten Sie kein Google Merchant Center Datenfeed nutzen und Fel das auch nicht planen, dann können Sie dieses Feld leer lassen.

Format: Menge Abstand Einheitskürzel

Beispiele: 1 kg 250 ml 500 g 1 l 1.5 kg

Seite 4 von 4 generiert von https://www.zen-cart-pro.at/knowledgebase/grundpreisanzeige-ko nfiguration/ am 25. April 2025